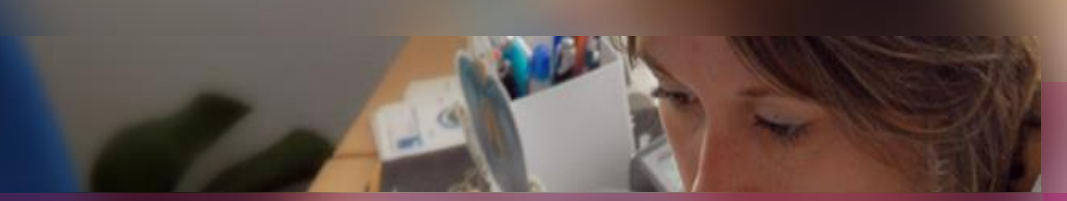

### Présentation du Module de recherche

CYCLADES

**ELEMENTS TRANSVERSES AUX DOMAINES** 

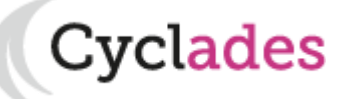

### 1. Présentation du module

- 2. Présentation de l'écran
- 3. Critères et valeurs
- 4. Fonctionnement du module

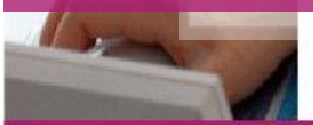

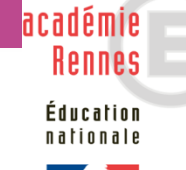

- Les recherches dans CYCLADES s'effectuent à l'aide d'un module commun à toutes les étapes de gestion, activités et sous-activités.
- Ci-dessous les activités par étape de gestion qui appellent le module de recherche (tous domaines confondus).
- Selon le domaine sur lequel vous travaillez, certaines de ses activités n'apparaissent pas.

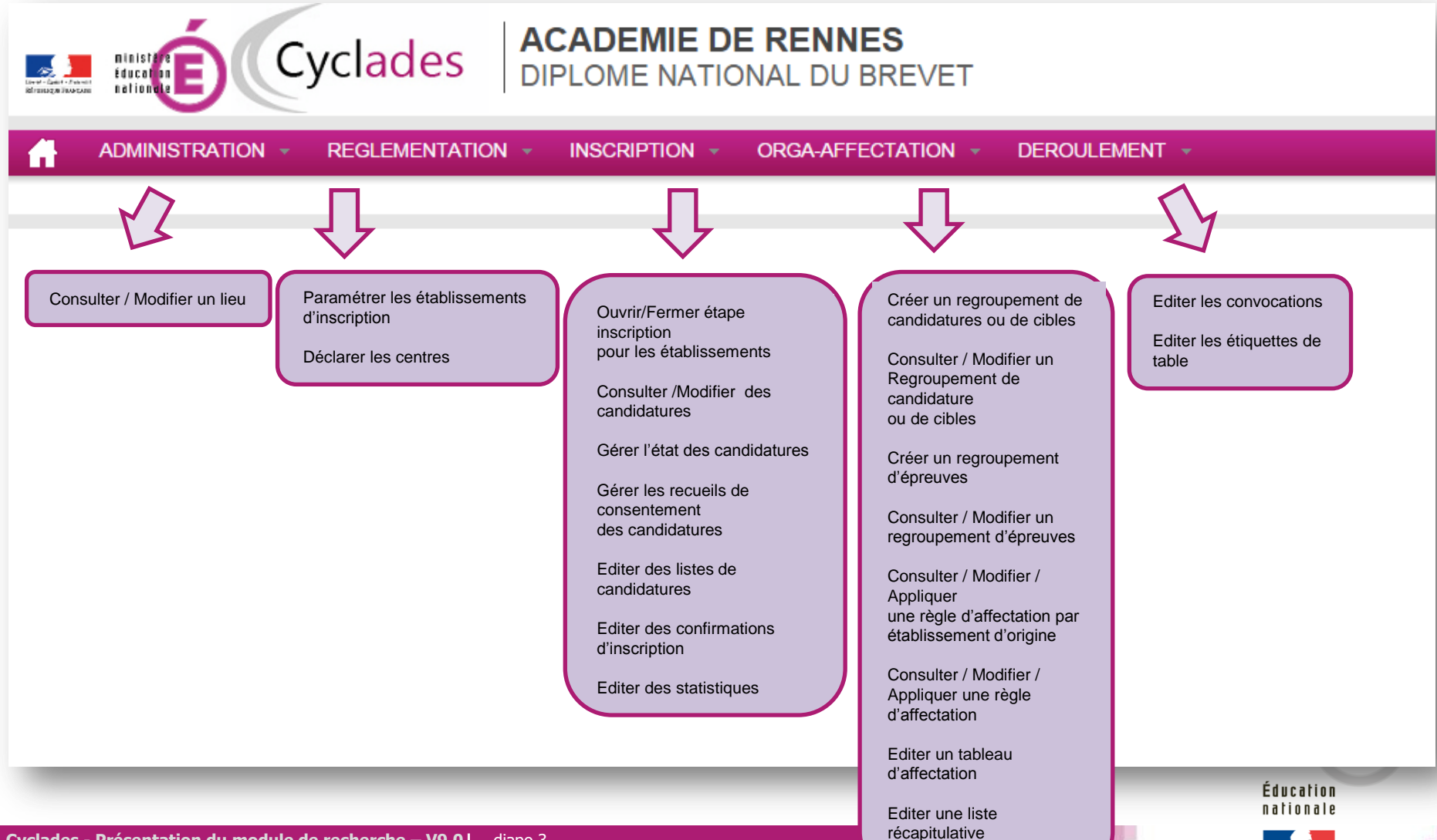

- 1. Présentation du module
- 2. Présentation de l'écran
- 3. Critères et valeurs
- 4. Fonctionnement du module

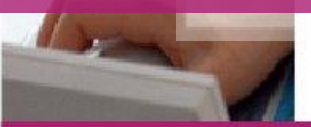

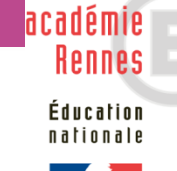

#### 2. Présentation de l'écran

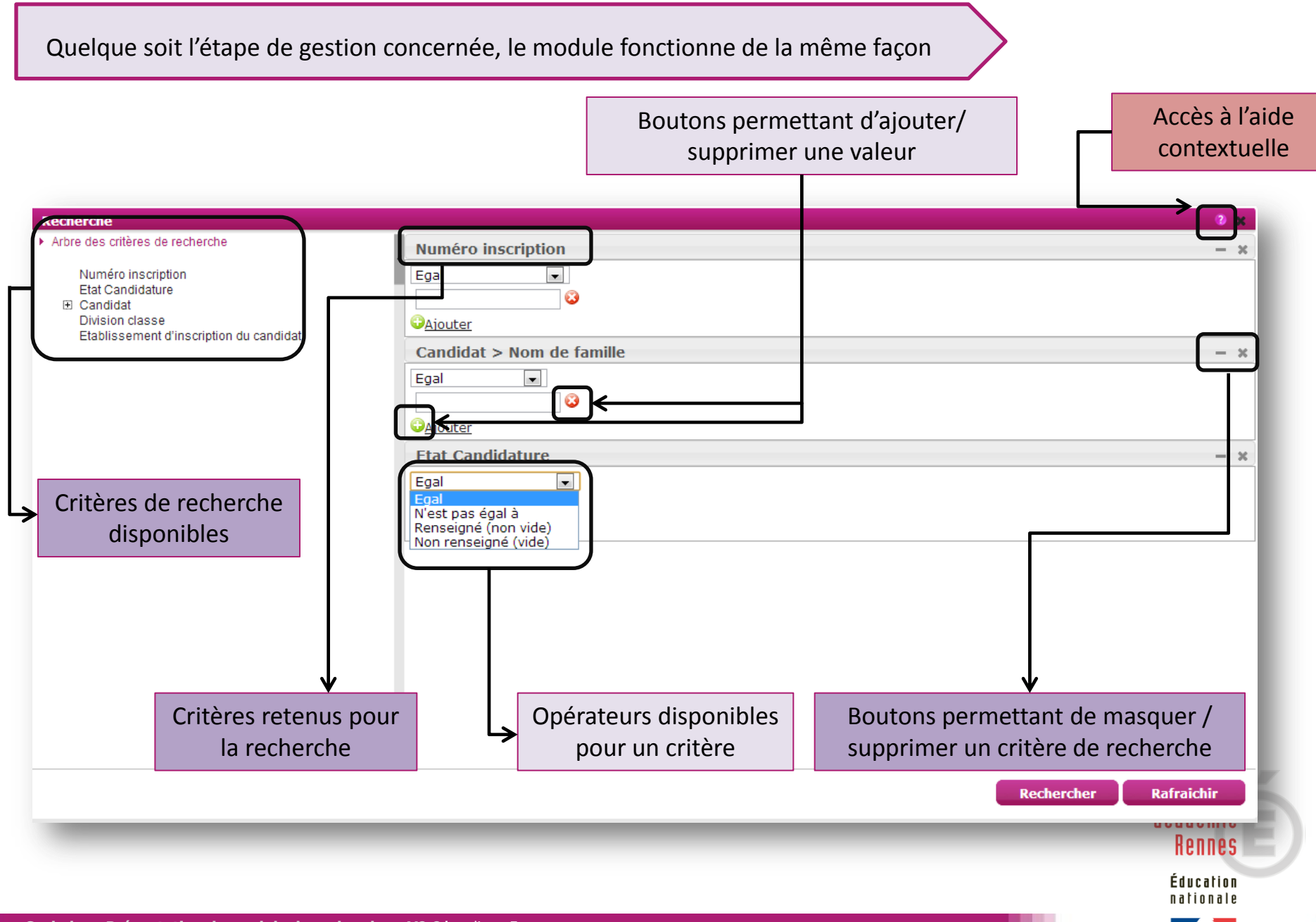

- 1. Présentation du module
- 2. Présentation de l'écran
- 3. Critères et valeurs
- 4. Fonctionnement du module

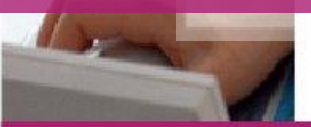

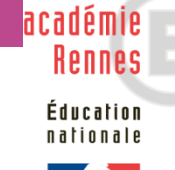

### 3. Critères et valeurs

#### Focus sur les critères et les valeurs

| Recherche                                                                                                    | 0 x                                                                                                    |
|----------------------------------------------------------------------------------------------------|----------------------------------------------------------------------------------------------------|
| <ul> <li>Arbre des critères de recherche</li> <li>Numéro inscription<br/>Etat Candidature</li> <li>Candidat<br/>Division classe<br/>Etablissement d'inscription du candidat</li> </ul> | Numéro inscription       - x         Egal       - x         Candidat > Nom de famille       - x         Egal       - x         Egal       - x         Valouter       - x         Egal       - x         Vest pas égal à       - x         Renseigné (non vide)       - x         Non renseigné (vide)       - x         I 'utilisateur sur les critères définis.       - x         I ci, les opérateurs disponibles pour le critère « Etat candidature » sont : Egal, N'est pas égal à, Renseigné et Non renseigné |
|                                                                                                    | Lorsque l'on fait appel au module de recherche, les critères disponibles varient selon<br>l'étape de gestion dans laquelle on se situe.<br>Ici , pour une recherche d'inscription, les critères par défaut (partie droite de l'écran) sont<br>le numéro d'inscription, le nom de famille et l'état de la candidature                                                                                                    |

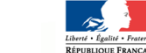

- 1. Présentation du module
- 2. Présentation de l'écran
- 3. Critères et valeurs
- 4. Fonctionnement du module

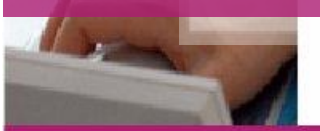

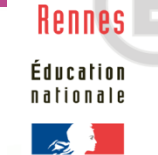

académie

national

- Pour ajouter un critère, cliquez dessus depuis l'arbre des critères
- Pour ajouter une valeur sur un opérateur, cliquez sur le petit 😳 ( 😳 pour supprimer)

| Recherche                                                                             |                                               | 3 x                   |
|---------------------------------------------------------------------------------------|-----------------------------------------------|-----------------------|
| <ul> <li>Arbre des critères de recherche</li> </ul>                                   | Etat Candidature                              | - ×                   |
| Numéro inscription<br>Etat Candidature<br>⊡ Candidat<br>Nom d'usage<br>Nom de famille | Egal<br>Non inscrit V S<br>Ajouter            |                       |
| Prénoms<br>Date de Naissance                                                          | Candidat > Date de Naissance                  | - ×                   |
| Division classe<br>Etablissement d'inscription du candidat                            | Egal                                          |                       |
|                                                                                       | Date A                                        |                       |
|                                                                                       | Date C 3                                      |                       |
|                                                                                       |                                               |                       |
|                                                                                       |                                               |                       |
|                                                                                       |                                               |                       |
| Cette recherche va porte                                                              | er sur :                                      |                       |
| Les critères « Etat                                                                   | candidature » <b>ET</b> « Date de naissance » |                       |
| Les dates de naiss                                                                    | ances « A » <b>OU</b> « B » <b>OU</b> « C »   | Rechercher Rafraichir |

- Pour rechercher des chaines de caractères spécifiques vous pouvez recourir à des raccourcis
- Vous pouvez utiliser le caractère « \* » pour affiner vos recherches

| Recherche                                                                                                    |                                                                                                    |                                                                                                    |                                                          |                                                                                                    | 2 x                             |
|----------------------------------------------------------------------------------------------------|----------------------------------------------------------------------------------------------------|----------------------------------------------------------------------------------------------------|----------------------------------------------------------|----------------------------------------------------------------------------------------------------|---------------------------------|
| <ul> <li>Arbre des critères de recherche</li> <li>Numéro inscription<br/>Etat Candidature</li> <li>              Candidat<br/>Division classe<br/>Etablissement d'inscription de candidat      </li> </ul> | Candidat > N<br>Egal<br>BA*<br>↔Aiouter                                                                                                    | om de famille                                                                                             |                                                          | Rech                                                                                                    | ercher Rafraichir               |
|                                                                                                    | Liste des candidatures     Numéro inscription     500009     500033     500302     500304     500350     500405     500424     Äffichage de l'élement 1 à 15 se | Nom de famille<br>BALLO<br>BARNES<br>BARBIER<br>BARRE<br>BARRE<br>BAHR MOHAMED<br>BALAN<br>BARIL<br>BARIL | ▲▼ Nom d'usage                                           | Prénoms     LORRAINE     LORRAINE     HAKIM DJAMEL     MANON MARIE-THERESE     ANTOINE     KLERVIE PAULINE ALEXANDRA     FRANCOIS     GUILLAUME HUBERT     CLARISSE ANALS STERUANE |                                 |
| <ul> <li>On opère ici une rechero</li> <li>On saisit la valeur « BA<sup>*</sup><br/>candidats dont le nom c</li> </ul>                                                                                     | che de candidatur<br>* » sur l'opérateur<br>de famille comme                                                                                                    | re sur le critère « Ca<br>r « égale à » : le sys<br>ence par les caractè                                  | ndidat > Nom de<br>tème recherche <b>t</b><br>res « BA » | famille »<br>ous les                                                                                                    | académie<br>Rennes<br>Éducation |

- Pour rechercher des chaines de caractères spécifiques vous pouvez recourir à des raccourcis
- Vous pouvez utiliser le caractère « **?** » pour affiner vos recherches

| Recherche                                                                                                    |                                                                       |                | 0 x                   |
|----------------------------------------------------------------------------------------------------|-----------------------------------------------------------------------|----------------|-----------------------|
| <ul> <li>Arbre des critères de recherche</li> <li>Numéro inscription<br/>Etat Candidature</li> <li>Candidat</li> <li>Division classe<br/>Etablissement d'inscription du candidat</li> </ul> | Candidat > Nom d<br>Egal<br>BA???<br>Aiouter                          | le famille     | - ×                   |
|                                                                                                    | Afficher 15 véléments<br>Liste des candidatures<br>Numéro inscription | Nom de famille | Rechercher Rafraichir |
|                                                                                                    | 500009                                                                | BALLO          | LORRAINE              |
|                                                                                                    | 500304                                                                | BARRE          | ANTOINE               |
|                                                                                                    | 500405                                                                | BALAN          | FRANCOIS              |
|                                                                                                    | 500424                                                                | BARIL          | GUILLAUME HUBERT      |
|                                                                                                    | 500836                                                                | BARBE          | AURANNE               |
|                                                                                                    | 501211                                                                | BARON          | LEILA INES            |
|                                                                                                    | 501277                                                                | BARRA          | SAMUEL GUILLAUME      |
|                                                                                                    | Affichage de l'élement 1 à 15 sur 168                                 | conte          | ENORA                 |

- On opère ici une recherche de candidature sur le critère « Candidat > Nom de famille »
- On saisit la valeur « BA??? » sur l'opérateur « égale à » : le système recherche tous les candidats dont le nom de famille commence par les caractères « BA » ET qui comporte en tout 5 caractères

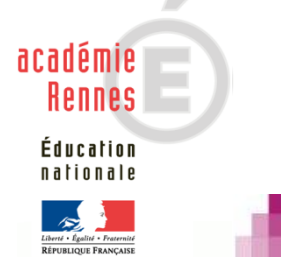

académie Rennes Éducation

- Les raccourcis de recherche fonctionnent également pour les caractère numériques
- Exemple : Ici l'utilisateur recherche un établissement dont le numéro commence par 0290 et le nom commence par AG

| Recherche                            |                   | 3 × 3              |
|--------------------------------------|-------------------|--------------------|
| Arbre des critères de recherche      | Numéro            | - ×                |
| Numéro                               | Egal              |                    |
| Département géographique             | 0290*             |                    |
| Localité                             | © <u>Ajouter</u>  |                    |
| Statut<br>Nature                     | Nom               | - ×                |
| Ministère<br>Concetté movimele       | Egal              |                    |
| Aménagements accersibilité           | AG <sup>∗</sup> ♥ |                    |
| Type d'équipement<br>Type de mission | Cajouter          |                    |
|                                      | Reche             | rcher Rafraichir   |
| Nouvelle                             | e recherche       | _                  |
| Afficher 10                          | ) 🗸 éléments      |                    |
| Liste des                            | lieux             | ement              |
| 0290324V                             | AGROTECH FOI      | RMATION - LESNEVEN |
|                                      |                   |                    |
|                                      |                   |                    |
|                                      |                   |                    |

Fonctionnement du module

#### Astuces et points particuliers

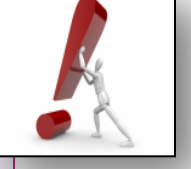

Le module de recherche ne peut afficher plus de 999 résultats : <sup>L</sup> Essayez d'affiner au maximum vos recherches en utilisant les critères et les valeurs proposées.

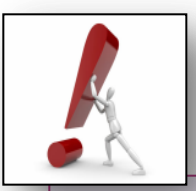

Si votre recherche est trop large ou à l'inverse trop restrictive,

cliquez sur le bouton Nouvelle recherche

Les critères de votre dernière recherche sont toujours actifs, vous pouvez donc l'affiner.

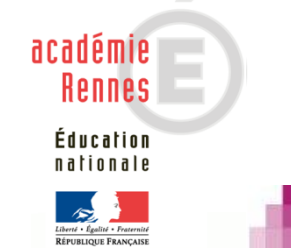